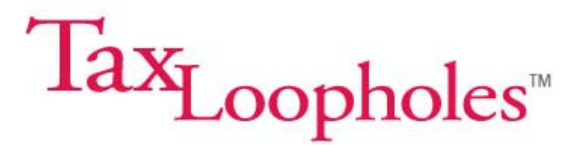

## Using QuickBooks<sup>®</sup> in your eBay Business

#### Introduction

There are many different ways to keep your books. If you've read *Tax Loopholes for eBay Sellers*, you'll know that we recommend QuickBooks Pro or QuickBooks Premium. Both of these programs have the ability to keep the records that you, as a real estate investor, need to keep, and both are fairly user-friendly. They're also very popular amongst CPAs and bookkeepers, which can be a great advantage when you are trying to pass a financial file back and forth.

However, if you're unfamiliar with bookkeeping and accounting programs in general, even the most user-friendly software can feel daunting. So, we're prepared this handout to go along with the material in *Tax Loopholes for eBay Sellers*. You'll also find both a sample eBay company and a Chart of Accounts the material help you get started. You'll also find some tools on the accompanying CD-ROM that have been set up to work with the 2005 version of QuickBooks.

Ideally, if you're really new to bookkeeping or QuickBooks, you'll go through the process of setting up your own books with your CPA or bookkeeper. This helps you to make sure that you at least start off on the right foot and can save you or your bookkeeper significant time later in redoing your financial records.

#### Before You Begin

If you look at our web site, www.taxloopholes.com/ebaysellers, you'll find the following files that you can download:

- 1. Sample eBay Business.QBW
- 2. Sample eBay Chart of Accounts.IIF

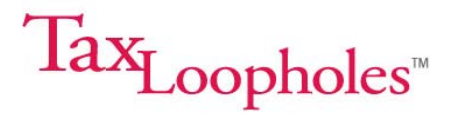

The first file is a complete sample company which you can modify and begin using as your company's file. If you already have QuickBooks and have existing data, then you can import the second file and add any accounts that you don't already have in your own QuickBooks file.

You may find it helpful to review the Charts of Account before you begin. You'll find the Chart of Accounts later on in this handout.

To use the sample company we've provided most effectively, you will need to restart the Easy Step Interview process and input all of your own company or business data. You will also need to download the QuickBooks file or files to your desktop, as you cannot open them directly from our web site.

| Open a Compai          | ny                |                                       | ? 🗙    |
|------------------------|-------------------|---------------------------------------|--------|
| Look in:               | 🗀 QBooks File     | es 💽 🧭 💌 🐨                            |        |
| My Recent<br>Documents | Sample eBay       | Business.QBW<br>Chart of Accounts.IIF |        |
| My Documents           |                   |                                       |        |
| My Computer            | File name:        | Sample eBay Business.QBW              | Open   |
|                        | Files of type:    | All Files (*.*)                       | Cancel |
| My Network             |                   |                                       | Help   |
|                        | 🚺 Open file in mu | ılti-user mode                        |        |

You can select either the pre-formed company file (if you haven't already set up your existing business, or you can select the Chart of Account to import into your existing QuickBooks file. Remember to download the file (or files) to your desktop before you begin, as you won't be able to open them otherwise.

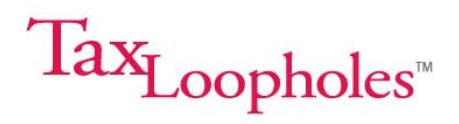

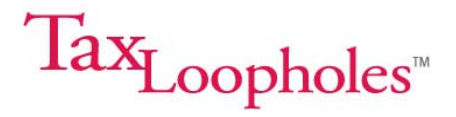

# Procedures for New Businesses Not Set Up on QuickBooks:

#### Step 1 – Gather Your Business Information

To start the setup of your business in QuickBooks, you will first need to gather basic information about your company such as name, address, and employer identification number. You will also need to know your business's tax year, fiscal year, type of tax return filing, and whether the company reports on the accrual or cash basis. If you don't know this, consult with your CPA or bookkeeper to gather this information.

One of the first things that QuickBooks will ask you is the start date for your business. The date that you choose as your business's start date is very important! In QuickBooks, the start date determines when you will begin entering all transactions to create a detailed history. If you have formed a business structure for your real estate activities, choose this date. QuickBooks will allow you to input all data that happened before this date, so personal expenses you incurred in setting up your business structure, etc., won't be lost.

Your business's opening balances for assets, liabilities, equity, income and expenses can be entered during the QuickBooks Easy Step Interview. You will also be asked to choose between entering the beginning balances in the "make journal entry" section of QuickBooks. Ask your CPA or bookkeeper to help you with this decision. Any opening balances for Customers and Vendors should be completed in the Easy Step Interview as well.

#### Step 2 – The QuickBooks Easy Step Interview

After you have gathered the information in Step 1, you are now ready to begin the QuickBooks Easy Step Interview, which will guide you through the first stage of the set-up of your company's financials. This is an interactive question and answer session designed to get this basic information into the right places to begin keeping financial records. If you have elected to use the sample eBay company file, you will need to re-start the interview process.

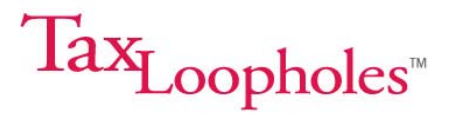

You can do this by selecting <u>F</u>ile, and then Easy Step Interview. Once the interview opens, you will see the screen on the next page. Click the <u>P</u>rev button as many times as necessary to go back to the very beginning of the interview process. Now you are ready to do the interview and input all of your own business information.

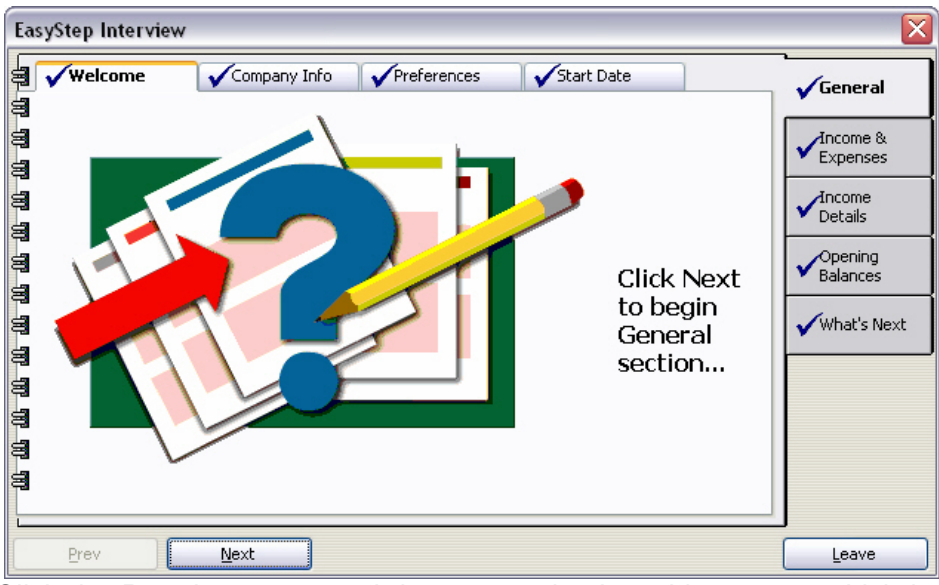

Click the <u>Prev</u> button several times to go back to this screen, which is the beginning of the interview.

As you go through the Easy Step Interview, follow the software prompts and you should be all right. Or, ask a friend who is also a QuickBooks user to help you out. If all else fails, considering using the services of an employment agency specializing in providing accounting staff to send you a bookkeeper familiar with QuickBooks to help you through this process.

#### Step 3 – Setting Up the Chart of Accounts and Sub-Accounts

During the Easy Step Interview you will be asked to discuss your business's chart of accounts. A chart of accounts is the list of account names and numbers used to record the flow of a business's financial transactions and provides the coding elements used to classify, record, budget, and report.

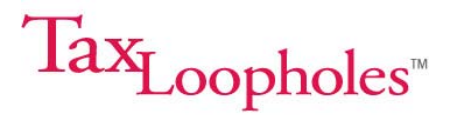

By using both account numbers *and* account names, you will be able to retrieve forms easier. To set QuickBooks up to use account numbers, go to the QuickBooks main menu and select <u>E</u>dit, then <u>Preferences</u>, then <u>Accounting</u> (to the left of the open window), then Company Preferences, and select "use account numbers."

| Preferences               | Type a help question Ask <b>We How D</b>              | o I?                     |
|---------------------------|-------------------------------------------------------|--------------------------|
|                           | My Preferences                                        | ОК                       |
| Accounting                | Account Numbers                                       | Cancel                   |
| 1                         | Show lowest subaccount only                           | Help                     |
| Checking                  | Require accounts                                      | Default                  |
| শ্র                       | Use cla <u>s</u> s tracking                           | Also See:                |
| Desktop<br>View           | Use audit trail                                       | General                  |
| % <u>,</u>                | Automatically assign general journal entry number     | Payroll and<br>Employees |
| Finance<br>Charge         | Warn when posting a transaction to Retained Earnings  |                          |
| General                   | Closing Date Date through which books are closed      |                          |
| Integrated Applications 🗸 | Password to edit transaction on or before date above. |                          |

To open this window, select <u>E</u>dit and Preferences from the main QuickBooks menu

You can also use sub-accounts when an account appears to cover too broad of an area. Sub-accounts allow you to track related types of accounts separately but will still provide a main account total that is calculated by adding together all the sub-accounts. For example, consider the account "Utilities." This

One of the most common errors made when setting up an account in the chart of accounts is choosing an incorrect "Account Type". This small error can result in inaccurate financial statements and information.

account would likely contain many different items, such as electric, water, gas, sewage, etc. By setting up each separate utility as a subaccount, you can keep your costs separate. Your reports will show the subtotals for the specific utilities as well as present a total for all utilities.

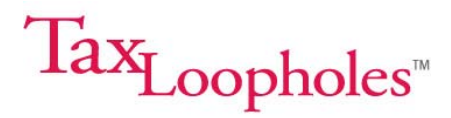

We've set up the sample eBay company file using both numbered accounts and sub-accounts.

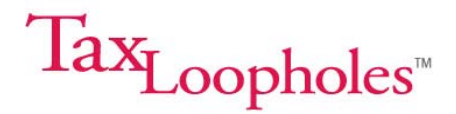

#### Step 4 – Inputting Your Financial Information

After the Easy Step Interview has been completed you are now ready to begin entering all detailed transactions that have occurred starting from the QuickBooks start date.

#### Importing the Pre-Prepared Chart of Accounts

If you have an existing QuickBooks file and would prefer to just add the accounts you need, then you can simply our Chart of Accounts into your own file. Don't worry about duplicating entries, because QuickBooks will automatically spot those and import only the accounts you don't already have.

To import our Chart of Accounts, first start QuickBooks and open your existing company file. Then select <u>F</u>ile, and Import. A separate window will open up looking for the import destination file. Select the chart of accounts file from the options that appear. Remember to make sure you select a file that ends in an .IIF extension.

| Import                 |                |                       |   |     |                                      | ? 🗙            |
|------------------------|----------------|-----------------------|---|-----|--------------------------------------|----------------|
| Look in:               | 🗀 QBooks File  | rs                    | ~ | 0 🗊 | • 📰 🕈                                |                |
| My Recent<br>Documents | 🗐 Sample eBay  | Chart of Accounts.IIF |   |     |                                      |                |
| Desktop                |                |                       |   |     |                                      |                |
| My Documents           |                |                       |   |     |                                      |                |
| My Computer            |                |                       |   |     |                                      |                |
|                        | File name:     | *.IIF                 |   |     | <b>~</b> (                           | Open           |
| My Network<br>Places   | Files of type: | IIF Files (*.IIF)     |   |     | <ul><li></li><li></li><li></li></ul> | Cancel<br>Help |

Select a Chart of Accounts to import into your existing QuickBooks data file. Unlike the full company files, you don't have to copy these files to your desktop first.

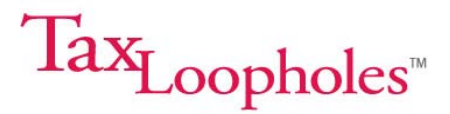

Once you have selected the Chart of Accounts, click "OK" or "Open." The import process will begin and you will get a message in QuickBooks that says, "Your data has been imported."

#### What The Program is Doing

When you import a chart of accounts' .IIF file, QuickBooks adds the data to your company file and updates any lists as required. New accounts will be added to your existing Chart of Accounts.

| F <sub>II</sub> Chart of Accounts                                                     | Type a help question A | sk 🛛 🔻 How Do       | 1?            |
|---------------------------------------------------------------------------------------|------------------------|---------------------|---------------|
| ♦ Name                                                                                | \$                     | Type 🔺              | Balance Total |
| <ul> <li>401 · Checking Account</li> </ul>                                            |                        | Bank                | 0.00 🔺        |
| 402 Bank Savings Account                                                              |                        | Bank                | 0.00          |
| +403 - Accounts Receivable                                                            |                        | Accounts Receivable | 0.00          |
| +404 - Inventory                                                                      |                        | Other Current Asset | 0.00          |
| *405 : Computer Equipment                                                             |                        | Fixed Asset         | 0.00          |
| ×406 : Dinital Camera Equipment                                                       |                        | Fixed Asset         | 0.00          |
| +407 · Office Furniture                                                               |                        | Fixed Asset         | 0.00          |
| +408 · Office Equipment                                                               |                        | Fixed Asset         | 0.00          |
| +501 - Accounts Pavable                                                               |                        | Accounts Payable    | 0.00          |
| 9502 · Sales Tax Pavable                                                              |                        | Other Current Liahi | 0.00          |
| s503 · Pavrol Liabilities                                                             |                        | Other Current Liahi | 0.00          |
| «504 · Interest Pavable                                                               |                        | Other Current Liabi | 0.00          |
| \$505 ( Loans (from outside parties)                                                  |                        | Long Term Liability | 0.00          |
| 6505 - Notes Pavable from Owners                                                      |                        | Long Term Liability | 0.00          |
| e601 · Canital Stock                                                                  |                        | Faulty              | 0.00          |
| 602 · Opening Ball                                                                    |                        | Equity              | 0.00          |
| AGI3 : Defained Expine                                                                |                        | Equity              | 0.00          |
| a tra - Salec                                                                         |                        | Income              |               |
| A 101 - Bay Merchandice Saler                                                         |                        | Income              |               |
| x101 - copy more include places                                                       |                        | Income              |               |
| +102 - Shinoing Asst Handing Rost Sales                                               |                        | Income              |               |
| a 10E i Other Terran                                                                  |                        | Income              |               |
| 200 - Cost of Goods Sold                                                              |                        | Cost of Goods Sold  |               |
| a 2011 Tavanbara Burchasar                                                            |                        | Cost of Goods Sold  |               |
| 201 : Inchast Decourts                                                                |                        | Cost of Goods Sold  |               |
| 202 - Towarbow Enhancement                                                            |                        | Cost of Goods Sold  |               |
| *201 Advertising and Marketing                                                        |                        | Evenence            |               |
| voor Adverteining and Prance internet<br>vanze in deren militaten Denversiehen Evnene |                        | Expense             |               |
| - 303 - Automobile Expense                                                            |                        | Expense             |               |
| - 304 - Radinabile Expense                                                            |                        | Expense             |               |
| 2015 Bal Service Charger                                                              |                        | Expense             |               |
| 206 Bark Sed Million                                                                  |                        | Expense             |               |
| > double and reductions                                                               |                        | Expense             |               |
| 309 · Chavitable Contributione                                                        |                        | Expense             |               |
| 430 - Chandide Contributions                                                          |                        | Expense             |               |
| a 310 - Dunes Suber & Publice                                                         |                        | Expense             |               |
| viti basi absi creata                                                                 |                        | Expense             |               |
| voit eday Ledung Fees - Regular<br>voit - Reav Ledung Fees - France                   |                        | Expense             |               |
| All's also drive East                                                                 |                        | Expense             |               |
| volde Education Focas                                                                 |                        | Expense             |               |
|                                                                                       |                        | Expense             |               |
| a 3150 i Madihi Tenganga                                                              |                        | Expense             |               |
| a 3155 Hisbity Treason                                                                |                        | Expense             |               |
| A316 - Therapet Evance                                                                |                        | Expense             |               |
| a 317 - Therand Drovider Ease                                                         |                        | Expense             |               |
| Alle Leal Face                                                                        |                        | Expense             |               |
| - Sto Loganoos                                                                        |                        | скропоо             | ~             |
| Account V Activities V Departe V Table in ation                                       |                        |                     |               |

Sample QuickBooks Chart of Accounts. You can see this page any time in QuickBooks by pressing Ctrl + A.

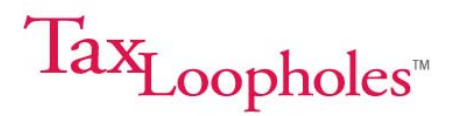

### **Chart of Accounts**

| Asset Accounts |                      |                               |  |
|----------------|----------------------|-------------------------------|--|
| Number         | Account Name         | Туре                          |  |
| 401            | Checking Account     | Bank                          |  |
| 402            | Bank Savings Account | Bank                          |  |
| 403            | Accounts Receivable  | Accounts Receivable           |  |
| 404            | Inventory            | Other Current Asset           |  |
| 405            | Computer Equipment   | Fixed Asset                   |  |
| 406            | Digital Camera       | Fixed Asset                   |  |
|                | Equipment            |                               |  |
| 407            | Office Furniture     | Fixed Asset                   |  |
| 408            | Office Equipment     | Fixed (photocopiers, postage  |  |
|                |                      | machine, postage weigh scale, |  |
|                |                      | printers, scanners, network   |  |
|                |                      | equipment, cables)            |  |

#### Liability Accounts

| Number | Account Name        | Description                              |
|--------|---------------------|------------------------------------------|
| 501    | Accounts Payable    | Money that your business owes            |
|        |                     | ouriers.                                 |
| 502    | Sales Tax Payable   | Money that you have accrued to pay       |
|        |                     | sales taxes but haven't submitted to     |
|        |                     | the taxation agency yet.                 |
| 503    | Payroll Liabilities | Payroll taxes that have been deducted    |
|        |                     | from employee checks and for the         |
|        |                     | employer's portion, but which haven't    |
|        |                     | been paid to the government yet.         |
|        |                     | Once paid, this liability is removed and |
|        |                     | transformed into Payroll Expense.        |
| 504    | Interest Pavable    | Interest that has accrued against a      |
|        |                     | loan or note each month (or other        |
|        |                     | period) before you make the payment      |
|        |                     | When you pay it the liability is         |
|        |                     | removed and transformed into Interest    |
|        |                     | Evnense                                  |
| 505    | Loans Payable (from | Loans that your business owes to a       |
| 505    |                     | bank or finance company for vehicles     |
|        | outside parties)    | ballk of illiance company for vehicles,  |
| 500    |                     |                                          |
| 506    | Notes Payable from  | Loans that your business owes to you     |
|        | Owners              | or the other shareholders for start-up   |
|        |                     | money, equipment, inventory, and         |

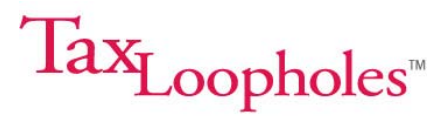

| other personal property that you      |
|---------------------------------------|
| other personal property that you      |
| transferred into the business or to   |
|                                       |
| others who contributed other money to |
| others who contributed other money to |
| help finance your business            |
|                                       |

| Equity Accounts |                    |                                                                                                    |  |
|-----------------|--------------------|----------------------------------------------------------------------------------------------------|--|
| Number          | Account Name       | Description                                                                                                    |  |
| 601             | Capital Stock      | Money that you paid into the business in return for ownership shares                                                                                                    |  |
| 602             | Opening Bal Equity | Reflects the amount of money you put into the business at incorporation                                                                                                    |  |
| 603             | Retained Earnings  | Net profit that will flow through to the<br>shareholder-owners if the business is<br>an S corporation or that can be<br>distributed to the shareholder-owners<br>if the business is a C corporation |  |

#### Income Accounts

| Number | Account Name          | Description                           |
|--------|-----------------------|---------------------------------------|
| 100    | Sales                 | Umbrella Account                      |
| 101    | eBay Merchandise      | Sub-Account of Sales - Income         |
|        | Sales                 | received from goods sold on eBay      |
| 102    | Trading Asst/Trading  | Sub-Account of Sales - Income         |
|        | Post Sales            | received from trading assistant sales |
| 103    | Shipping and Handling | Sub-Account of Sales - Income         |
|        | Billed Out            | received from buyers towards          |
|        |                       | shipping, packaging and handling      |
|        |                       | costs                                 |
| 104    | Sales Tax Billed Out  | Sub-Account of Sales – This is where  |
|        |                       | you record the money you collect for  |
|        |                       | sales tax from your buyers. This      |
|        |                       | money is collected on behalf of your  |
|        |                       | state taxation agency and will be     |
|        |                       | forwarded at regular intervals)       |

#### **Cost of Goods Accounts**

| Number | Account Name        | Description                           |
|--------|---------------------|---------------------------------------|
| 200    | Cost of Goods Sold  | Umbrella Account                      |
| 201    | Inventory Purchases | Money you spend on inventory items    |
| 202    | Purchase Discounts  | If you receive any discounts for bulk |
|        |                     | purchases or early payments on        |

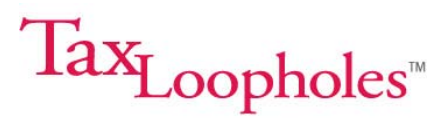

|     |                       | account                                                                                                    |
|-----|-----------------------|----------------------------------------------------------------------------------------------------|
| 203 | Inventory Enhancement | Money you spend to have an item<br>cleaned, add batteries or other<br>accessories, or to carry out or have<br>repairs performed prior to its listing on<br>eBay |

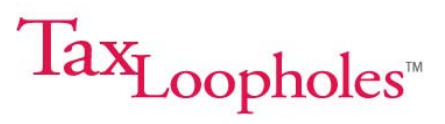

| Expense Accounts |                                     |                                            |  |
|------------------|-------------------------------------|--------------------------------------------|--|
| Number           | Account Name                        | Description                                |  |
| 301              | Advertising & Marketing<br>Expenses | Money spent on advertisements              |  |
| 302              | Accumulated Depreciation            | You can break this out into separate       |  |
|                  |                                     | accounts to detail your business's home    |  |
|                  |                                     | office depreciation, vehicle depreciation, |  |
|                  |                                     | and personal property depreciation, which  |  |
|                  |                                     | all accrue at different rates              |  |
| 303              | Auto Expenses                       | Gas, repairs, insurance, and so on         |  |
| 304              | Bad Debts                           | Accounts payable that won't be collected   |  |
| 305              | Bank Service Charges                | Service charges                            |  |
| 306              | Books and Publications              | Educational materials such as this book,   |  |
|                  |                                     | courses                                    |  |
| 307              | Bookkeeping/Accounting              | Payments for bookkeeping, CPA              |  |
|                  |                                     | services, and tax preparation              |  |
| 308              | Charitable Contributions            | Organizational charity donations           |  |
| 309              | Computer Supplies                   | Computer accessories and supplies          |  |
| 310              | Dues, Subscriptions and             | Business association memberships,          |  |
|                  | Publications                        | subscriptions to business-related          |  |
|                  |                                     | magazines or newsletters, eBay reporting   |  |
|                  |                                     | fees for Sales Manager, Sales Manager      |  |
|                  |                                     | Pro, etc.                                  |  |
| 311              | eBay Listing Fees -                 | Fees incurred for standard eBay Listings   |  |
|                  | Regular                             |                                            |  |
| 312              | eBay Listing Fees -                 | Fees to enhance your listings, including   |  |
|                  | Enhanced                            | displaying large or multiple pictures,     |  |
|                  |                                     | reserve fees, scheduled start-time fees,   |  |
| 0.1.0            |                                     | subtitle fees, etc.                        |  |
| 313              | eBay Store Fees                     | Rent for your eBay Store                   |  |
| 314              | Education Expenses                  | Seminars, workshops, eBay University       |  |
| 045              |                                     | classes, and so on                         |  |
| 315              | Insurance Expenses                  | Umbrella Insurance Account                 |  |
| 315A             | Health Insurance                    | Health Insurance Premiums for you and      |  |
|                  |                                     | anyone else you provide insurance          |  |
| 2150             | Liphility Incurance                 | Coverage incurrence promiume (fire loss    |  |
| 3130             |                                     | Dusiness insurance premiums (ine, ioss,    |  |
| 216              | Interest Expenses                   | Lasually, Elu.)                            |  |
| 510              | Interest Expenses                   | business has                               |  |
| 317              | Internet Provider Fees              | Internet service provider fees             |  |

#### Expense Accounts

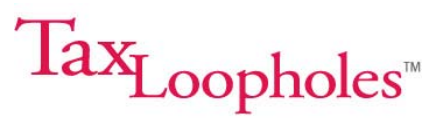

| Number | Account Name                              | Description                                                                                                    |
|--------|-------------------------------------------|----------------------------------------------------------------------------------------------------|
| 318    | Legal Expenses                            | Attorney fees                                                                                                    |
| 319    | Licenses and Permits                      | Business License fees, sales permit fees, etc.                                                                                                    |
| 320    | Miscellaneous                             | Random expenses with no other category<br>(but if expenses appear more than two or<br>three times, create a separate expense<br>account for them                                                                                                    |
| 321    | Office Expenses                           | Umbrella account for office expenses                                                                                                    |
| 321A   | Office Supplies                           | Sub-Account of Office Expenses – paper, pens, paper clips, office supplies, etc.                                                                                                    |
| 321B   | Postage and Delivery                      | Sub-Account of Office Expenses –<br>postage and delivery costs (these are<br>your hard, out-of-pocket costs and may<br>be lower than what you charge to the<br>purchaser, if you add packaging and<br>handling surcharges on top of actual<br>postage) |
| 321C   | Printing and Reproduction                 | Sub-Account of Office Expenses – ink, toner, and photocopying or printing costs                                                                                                    |
| 322    | PayPal Transaction Fees                   | PayPal's transaction fees for receiving money                                                                                                    |
| 323    | Payroll Expenses                          | Business payroll expenses such as<br>workers compensation and<br>unemployment insurance. These are<br>expenses that the business alone pays –<br>not the social security and medicare<br>premiums that you split with your<br>employees                |
| 324    | Payroll Taxes – Employer<br>Contributions | Business payroll taxes (half of the total<br>Social Security and Medicare payments<br>that the business makes)                                                                                                    |
| 325    | Payroll Taxes—Employee<br>Contributions   | Records the other half of payroll taxes<br>that are deducted and withheld from each<br>employee's salary checks                                                                                                    |
| 326    | Rent                                      | If you have a home-office, this is the rent<br>you are charging to your business, or if<br>you are renting space from a third party,<br>this is your rental costs                                                                                      |
| 327    | Repairs                                   | Umbrella account for computer and equipment repairs                                                                                                    |
| 327A   | Computer Repairs                          | Sub-Account of Repairs – all repair costs                                                                                                    |

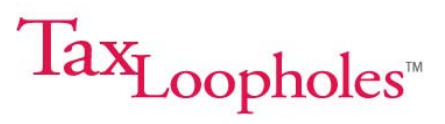

| Number | Account Name            | Description                                 |
|--------|-------------------------|---------------------------------------------|
|        |                         | for your computer, including virus          |
|        |                         | removal, backup, etc.                       |
| 327B   | Equipment Repairs       | Sub-Account of Repairs – all repair costs   |
|        |                         | for other office equipment such as          |
|        |                         | printers, fax machines, etc.                |
| 328    | Sales Tax Expenses      | When you pay out the sales tax you've       |
|        |                         | collected to your state taxation agency,    |
|        |                         | you record the payout as an expense to      |
|        |                         | offset the sales tax income you recorded    |
|        |                         |                                             |
| 329    | Shipping Expenses       | This isn't postage or delivery charges, but |
|        |                         | rather your hard, out-of-pocket costs to    |
|        |                         | buy boxes, snipping peanuts, bubble         |
| 220    | Talanhana               | Tolophono upogo for huginono (including     |
| 330    | Telephone               |                                             |
| 331    | Travel Meals &          | Limbrella Account for travel costs          |
| 551    | Entertainment           |                                             |
| 3314   | Entertainment           | Sub-Account of Travel Meals &               |
| 001/1  | Entertainment           | Entertainment – for meals out with clients  |
|        |                         | employees suppliers etc                     |
| 331B   | Lodaina                 | Sub-Account of Travel, Meals &              |
|        |                         | Entertainment – hotel and motel costs       |
|        |                         | when you are away from home on              |
|        |                         | business                                    |
| 331C   | Meals                   | Sub-Account of Travel, Meals &              |
|        |                         | Entertainment – meals cost for you when     |
|        |                         | traveling on business                       |
| 331D   | Travel                  | Sub-Account of Travel, Meals &              |
|        |                         | Entertainment – travel costs including      |
|        |                         | airfare, rental cars, etc.                  |
| 332    | Trading Assistant       | Expenses such as postage, shipping          |
|        | Expenses                | supplies, and mileage associated with       |
|        |                         | your trading assistant activities           |
| 333    |                         | Energy costs (neat, light, water,           |
| 224    | We gee and O antro star | electricity, gas, garbage collection)       |
| 334    |                         | Salaries to you, your kids or any other     |
|        | rees                    | acpendent employees, as well as             |
|        |                         |                                             |
|        |                         | you use                                     |